## Aplikacja: Integracja z DPD (nowy wygląd)

## Jak utworzyć i nadać pojedynczą przesyłkę?

Aby utworzyć przesyłkę w panelu Home.pl w zakładce **Sprzedaż->Zamówienia**, przy zamówieniu skorzystaj z opcji **Akcje**. Z listy Aplikacje wybierz DPD, aby pojawił się formularz dodawania przesyłki.

| e                                   | skle                              | Strona sklepu                                               | <b>Q</b> Szukaj w zamówienia | ich, produktac | :h, menu i poz | ostałych element |               | ve 🔐 realizacji | 51                      | admin 🗸  |
|-------------------------------------|-----------------------------------|-------------------------------------------------------------|------------------------------|----------------|----------------|------------------|---------------|-----------------|-------------------------|----------|
| Pul                                 | pit                               | 🕁 Sprzedaż 🛛 💩 Kli                                          | enci 🖸 Asortyment            | 🏷 Marketii     | ng 🆺 R         | aporty 関 Z       | lawartość 🙆 K | onfiguracja 🗰 A | Aplikacje 🛞             | Kampanie |
| amówi                               | ienia                             |                                                             |                              |                |                |                  | Dodaj zamó    | wienie Ekspo    | rtuj 🔛 🗸                | `        |
| Wyszukaj za<br>Wszysti<br>+ Wybierz | amówienie po<br>kie Now<br>filtry | danych klienta lub ID zamówienia<br>/e W trakcie realizacji | Zamknięte                    |                |                |                  |               |                 | SZ                      | JKAJ     |
| ~                                   | ‡ ID                              | \$ Klient                                                   | Data złożenia                | Wartość        | Płatność       | Dostawa          | Potwierdzone  | \$ Stat         | us                      | Akcje    |
|                                     | 79 🔽                              | <mark>Odbiorca Kamil</mark><br>zakup bez rejestracji        | 2 kwietnia 2020 12:26        | 24,69 zł       | Przelew        | Poczta Polska    | NIE           | gotowe do wysła | ania 🖂 🗸                | © ~      |
|                                     | 78 🔽                              | testowy test<br>zakup bez rejestracji                       | 1 kwietnia 2020 12:54        | 17,32 zł       | Przelew        | DPD Pickup       | DPD           | ka akcia        | Aplikacje ><br>Podgląd  |          |
|                                     | 77 🔽                              | Janusz Marian<br>zakup bez rejestracji                      | 24 marca 2020 14:51          | 17,52 zł       | Pobranie       | DPD              | rodex Fed     | Ex              | Uwagi<br>Wydrukuj zar   | nówienie |
|                                     | 76 🔽                              | J <mark>anusz Marian</mark><br>zakup bez rejestracji        | 11 marca 2020 12:53          | 22,99 zł       | Pobranie       | Poczta Polska    | nedex Szył    | oka akcja       | Oznacz jako o<br>Edytuj | płacone  |
|                                     | 75 🔽                              | <mark>Janusz Marian</mark><br>zakup bez rejestracji         | 5 marca 2020 09:38           | 20,72 zł       | Przelew        | DPD Pickup       |               | oka akcja       | Lista przesyłe<br>Usuń  | 2k       |
|                                     | 74 🔽                              | J <mark>anusz Marian</mark><br>zakup bez rejestracji        | 5 marca 2020 09:32           | 17,32 zł       | Przelew        | DPD Pickup       | Prze          | esytka          | a 🖂 🖌                   | o ~      |
|                                     |                                   |                                                             |                              |                |                |                  | · · · · · ·   |                 |                         |          |

Formularz dodawania przesyłki podzielony jest na 5 sekcji:

1. Nadawca, gdzie deklarujesz dane adresowe nadawcy oraz sposób nadania.

| NADAWCA         |                                                                  | ↑↓ Zamień z odbiorcą                                         | ∧ Zwiń |
|-----------------|------------------------------------------------------------------|--------------------------------------------------------------|--------|
| Imię i nazwisko | Jan Kowalski                                                     |                                                              |        |
| Nazwa firmy     |                                                                  |                                                              |        |
| Kraj            | Polska 🗸                                                         |                                                              |        |
| Kod pocztowy    | 82-300                                                           |                                                              |        |
| Miasto          | ELBLĄG                                                           |                                                              |        |
| Ulica i numer   | Polna 3                                                          |                                                              |        |
| E-mail          | jan.kowalski@test.pl                                             | Na podany adres e-mail zostaną wysłane dokumenty przewozowe. |        |
| Telefon         | 500600700                                                        |                                                              |        |
|                 | Dodaj nadawcę do książki adresowej                               |                                                              |        |
| Sposób nadania  | Kurier przyjedzie po przesyłkę     Dostarczę przesyłkę do punktu |                                                              |        |

2. **Odbiorca**, gdzie deklarujesz dane adresowe odbiorcy oraz sposób doręczenia (pobierane są z zamówienia).

| ODBIORCA          |                                                       | ↑↓ Zamień z nadawcą                                                                                                 | ∧ Zwiń |
|-------------------|-------------------------------------------------------|----------------------------------------------------------------------------------------------------|--------|
| Imię i nazwisko   | Kamil Odbiorca 🔠                                      |                                                                                                    |        |
| Nazwa firmy       |                                                       |                                                                                                    |        |
| Kraj              | Polska 🗸                                              |                                                                                                    |        |
| Kod pocztowy      | 82-300                                                |                                                                                                    |        |
| Miasto            | Elbląg                                                |                                                                                                    |        |
| Ulica i numer     | Semafornyi 4                                          |                                                                                                    |        |
| E-mail            | kamil@test.pl                                         | Na podany adres email zostanie wysłane powiadomienie o nadaniu przesyłki<br>z linkiem umożliwiającym jej śledzenie. |        |
| Telefon           | 505666666                                             |                                                                                                    |        |
|                   | Wyślij do odbiorcy SMS o nadaniu (krajowe numery komo | orkowe). Koszt usługi zostanie uwzględniony przy wycenie przesyłki.                                                 |        |
|                   | Dodaj odbiorcę do kslążki adresowej                   |                                                                                                    |        |
| Sposób doręczenia | Kurier doręczy przesyłkę do odbiorcy                  |                                                                                                    |        |
|                   | O Odbiorca odbierze przesyłkę z punktu                |                                                                                                    |        |

3. **Przesyłka**, gdzie deklarujesz jej szczegóły, tzn. rodzaj, wymiar, wagę i kształt. Możesz skorzystać z gotowego szablonu, który należy wcześniej zdefiniować w ustawieniach aplikacji.

| PRZESYŁKA                            |                                                                                                    | Szablon przesyłki                   | Wybierz 🗸 |
|--------------------------------------|----------------------------------------------------------------------------------------------------|-------------------------------------|-----------|
| Pamiętaj o podar<br>rozliczeniowym z | iu poprawnych danych dotyczących przesyłki. Jeżeli jej kształt lub gabaryty będą niezgodne z<br>stanie Ci naliczona różnica w cenie.                                                                                                    | ze zleceniem, to w kolejnym okresie |           |
| Rodzaj                               | Paczka Koperta Paleta                                                                                                    |                                     |           |
| Waga                                 | 1 kg                                                                                                    |                                     |           |
| Wymiary                              | 20     cm     x     10     cm     x     10     cm       Wymiar A     Wymiar B     Wymiar C                                                                                                    | c                                   |           |
| Wartość<br>ubezpieczenia             | 7.19         Podaj wartość przesyłki, która podlega ubezpieczeniu.                                                                                                    | A B                                 |           |
| + Dodaj kolejną pa                   | czkę                                                                                                    |                                     |           |
| Kształt i rodzaj<br>opakowania       | <ul> <li>Standardowy</li> <li>Przesyłka opakowana w karton o kształcie prostopadłościanu, zaklejony taśmą w sposób niepowodujący odkształceń. Opona zapakowana zgodnie z wytycznymi przewoźników.</li> <li></li></ul>                                                                                                    |                                     |           |
|                                      | <ul> <li>Niestandardowy</li> <li>Przesyłki o kształcie owalnym, kulistym, cylindrycznym (np. tuba) lub odbiegającym od prostopadłościanu (np. zniekształcony karton), o nierównych krawędziach, z wystającymi elementami. Ponadto przesyłki owinięte stretchem, folia lub innym materiałem utrudniającym przesuwanie. Wiecej informacji. Także opony zapakowane niezgodnie z wysycznymi przewoźników.</li> <li>Wiew Wiew Wiew Wiew Wiew Wiew Wiew Wiew</li></ul> |                                     |           |
| Zawartość                            | Obuwie                                                                                                    |                                     |           |
|                                      | Upewnij się, czy zawartość Twojej przesyłki nie znajduje się na<br>listach <u>towarów zakazanych</u> do przewozu.                                                                                                    |                                     |           |

4. **Usługi dodatkowe**, gdzie deklarujesz usługi dodatkowe, z których chcemy skorzystać.

| USŁUGI DODATKOWE                                                                                                    |                                          |
|----------------------------------------------------------------------------------------------------|------------------------------------------|
| Ubezpieczenie przesyłki                                                                                                    | Ruch InPost UPS FedEx DPD DHL            |
| Pobranie przy doręczeniu                                                                                                    | OHL Poczta Kurier48 InPost UPS FedEx DPD |
| Kurier przywiezie dokumenty przewozowe<br>Zaznacz, jeśli nie masz możliwości wydrukowania dokumentów przewozowych i chcesz, aby dostarczył je<br>kurier. Przesyłki z tą usługą są odbierane przez kuriera w następnym dniu roboczym. | 090                                      |
| ✓ Pokaż więcej dodatkowych usług                                                                                                    |                                          |

5. **Oferta**. Tu wskaż ofertę, z której chcesz skorzystać. Domyślnie będzie to przewoźnik, z którym masz podpisaną umowę.

| ۷ | VYBIERZ (    | OFERTĘ (C     | ENY ZAWIERAJĄ VAT) 📅 Dostępne daty nadania |
|---|--------------|---------------|--------------------------------------------|
|   |              |               |                                            |
|   | DPD          | DPD<br>PICKUP |                                            |
|   | DPD          | DPD           |                                            |
| l | 000          | 000           |                                            |
| к | od promocyjr | y             | Zapisz do wysłania Podsumowanie            |

Po wypełnieniu ww. formularza, możesz kliknąć:

**Zapisz do wysłania** - zamówienie trafi na listę oczekujących do zlecenia, **Podsumowanie** - aby ostatecznie zlecić przesyłkę i zapisać wybraną wycenę.

Możesz też przejść do listy **Do wysłania** znajdującej się w dziale **Sprzedaż**, a następnie **Ikona z 9 kwadratami.** 

|                                         | Strona sklepu                                                 | <b>Q</b> Szukaj w zamówienia | ch, produkta | ch, menu i poz | ostałych elementa |              | ve 👥                 | v realizacji 🔊                              | admin 🗸      |
|-----------------------------------------|---------------------------------------------------------------|------------------------------|--------------|----------------|-------------------|--------------|----------------------|---------------------------------------------|--------------|
| Pulpit                                  | Sprzedaż 🛛 🐰 Kli                                              | enci 🖸 Asortyment            | 🛇 Marketi    | ng 🆺 R         | aporty 🗐 Z        | awartość 🔞 K | Configuraç           | ja 🚺 Aplikacje                              | (i) Kampanie |
| Zamówienia                              |                                                               |                              |              |                |                   | Dodaj zamóv  | wienie               | Eksportuj                                   | × ×          |
| Wyszukaj zamówienie po<br>Wszystkie Nov | o danych klienta lub ID zamówienia<br>ve W trakcie realizacji | Zamknięte                    |              |                |                   |              | <b>3</b><br><b>3</b> | Do wysłania<br>Zamówione<br>Import zamówień | ĄJ           |
| + Wybierz filtry                        |                                                               |                              |              |                |                   |              | FedEx                | Zamówione                                   |              |
| DI \$                                   | ‡ Klient                                                      | 🗘 Data złożenia              | ‡ Wartość    | Płatność       | 🗘 Dostawa         | Potwierdzone | Feder                | Import zamówień                             | Akcje        |
| 79 🔽                                    | Odbiorca Kamil<br>zakup bez rejestracji                       | 2 kwietnia 2020 12:26        | 24,69 zł     | Przelew        | Poczta Polska     | NIE NIE      |                      | Do wysłania<br>Zamówione                    | © ~          |
| 78 💌                                    | <mark>testowy test</mark><br>zakup bez rejestracji            | 1 kwietnia 2020 12:54        | 17,32 zł     | Przelew        | DPD Pickup        | NIE          |                      | Import zamówień                             | © ~          |

📋 Szablony 🛛 🔠 Książka adresowa 🛛 🖶 Ustawienia druko

Listy te są również dostępne z okna naszej aplikacji.

🔱 Zamówienia w sklepie 🛛 👩 Przesyłki do wysłania 🛛 📩 Zamówione przesyłki

| admin 🗸           |
|-------------------|
|                   |
| (§) Kampanie      |
|                   |
| wienia drukowania |
|                   |
|                   |
|                   |
| )                 |
|                   |
|                   |
|                   |
|                   |
|                   |

Po zaznaczeniu zamówienia, należy kliknąć **Podsumowanie**.

W nowym oknie pojawi się wybór proponowanego terminu nadania oraz pola do akceptacji wymaganych regulaminów. Aby skutecznie zlecić przesyłkę, należy kliknąć **Zamów.** 

| Pulpit                                           | 🔒 Sprzed                                          | aż 💩 K                                                   | dienci                                        | Asortymen                                                     | t 🖏 Marketing                                               | Raporty                                    | Zawartość                              | 🗘 Konfiguracja                                   | Aplikacje                               | S Kam        |
|--------------------------------------------------|---------------------------------------------------|----------------------------------------------------------|-----------------------------------------------|---------------------------------------------------------------|-------------------------------------------------------------|--------------------------------------------|----------------------------------------|--------------------------------------------------|-----------------------------------------|--------------|
| [TECT]                                           |                                                   |                                                          |                                               |                                                               |                                                             |                                            |                                        |                                                  |                                         |              |
| [IESI]                                           |                                                   |                                                          |                                               |                                                               |                                                             |                                            |                                        |                                                  |                                         |              |
| Zamówienia w                                     | sklepie                                           | Przesyłki                                                | do wysłan                                     | ia 🔥 Zamó                                                     | wione przesyłki                                             |                                            | 🛄 Szablony                             | 🔠 Książka adreso                                 | wa 📑 Ustav                              | vienia druko |
|                                                  |                                                   |                                                          |                                               |                                                               |                                                             |                                            |                                        |                                                  |                                         |              |
| PRZESY                                           | ŁKI                                               |                                                          |                                               |                                                               |                                                             |                                            |                                        |                                                  |                                         |              |
| W tym m<br>terminen                              | niejscu moż<br>m otrzymaj                         | tesz wybrać te<br>ją od innych n                         | ermin, w któ<br>adawców, o                    | orym nadawca l<br>dlatego daty po                             | będzie gotowy prze<br>djazdu i przedziały                   | kazać przesyłkę. P<br>godzinowe wskaza     | rzewoźnicy nie mo<br>ane w zamówienia  | gą przewidzieć, ile za<br>ch nie są przez nich g | mówień z tym sa<br>warantowane.         | amym         |
| DPD                                              | 1 przesyłka                                       | a za 0,00 zł, z a                                        | adresu Polr                                   | ia 3 Elbląg (Jan                                              | Kowalski)                                                   |                                            |                                        |                                                  |                                         |              |
| (                                                | Dziś 2                                            | 020-04-16 15:                                            | 00 - 17:00                                    |                                                               |                                                             |                                            |                                        |                                                  |                                         |              |
| (                                                | 🔿 Dziś 2                                          | 020-04-16 16:                                            | 00 - 18:00                                    |                                                               |                                                             |                                            |                                        |                                                  |                                         |              |
| (                                                | 🔵 Jutro 2                                         | 2020-04-17 10                                            | :00 - 14:00                                   |                                                               |                                                             |                                            |                                        |                                                  |                                         |              |
| (                                                | 🔵 Jutro 2                                         | 2020-04-17 12                                            | :00 - 14:00                                   |                                                               |                                                             |                                            |                                        |                                                  |                                         |              |
| (                                                | 🔵 Jutro 2                                         | 2020-04-17 14                                            | :00 - 16:00                                   |                                                               |                                                             |                                            |                                        |                                                  |                                         |              |
| (                                                | 🔵 Jutro 2                                         | 2020-04-17 15                                            | :00 - 17:00                                   |                                                               |                                                             |                                            |                                        |                                                  |                                         |              |
| (                                                | 🔵 Jutro 2                                         | 2020-04-17 16                                            | :00 - 18:00                                   |                                                               |                                                             |                                            |                                        |                                                  |                                         |              |
| 1                                                | Pokaż późi                                        | niejsze                                                  |                                               |                                                               |                                                             |                                            |                                        |                                                  |                                         |              |
| REGULA                                           | MINY                                              |                                                          |                                               |                                                               |                                                             |                                            |                                        |                                                  |                                         |              |
| REGOLA                                           |                                                   |                                                          |                                               |                                                               |                                                             |                                            |                                        |                                                  |                                         |              |
| Zaakceptow<br>rzeczywistos<br><u>DPD (przesy</u> | vane zgody<br>ścią. Zgadza<br><u>/łki krajowe</u> | i regulaminy,<br>am się na wery<br>), <u>Regulamin D</u> | które nie ul<br>fikację przes<br>PD (przesyłk | egły zmianie: 20<br>yłek przez firmę<br><u>i międzynarodo</u> | )20-03-04: Oświadcza<br>kurierską, a w przyp<br><u>we</u> ) | ım, że podane parar<br>adku niezgodności r | metry zamawianych<br>na ponowną wycene | przeze mnie przesyłek<br>zgodnie z cennikiem.    | są zgodne z<br>  2020-03-18: <u>Reg</u> | ulamin       |
|                                                  |                                                   |                                                          |                                               |                                                               |                                                             |                                            |                                        |                                                  |                                         |              |
|                                                  |                                                   |                                                          |                                               |                                                               |                                                             |                                            |                                        |                                                  |                                         |              |
| Zamów                                            | /                                                 |                                                          |                                               |                                                               |                                                             |                                            |                                        |                                                  |                                         |              |

Utworzona przesyłka widoczna będzie na liście Zamówione lub Zamówione przesyłki.

Na tej liście będziesz mógł wydrukować lub pobrać wygenerowane dokumenty przewozowe, ponownie zamówić podjazd, dodać podobną lub anulować utworzoną przesyłkę.

## Aplikacja: Integracja z DPD (nowy wygląd)

Jak zbiorczo utworzyć przesyłki?

Aby utworzyć zbiorczo przesyłki do zamówień, przejdź do listy **Import zamówień** znajdującej się w dziale **Sprzedaż**, a następnie **Ikona z 9 kwadratami**.

| Strona sklepu Q Szukaj w zamówieniach, produktach, menu i pozostałych elementa | nowe 🔐 w realizacji 🔊 admin 🗸         |
|--------------------------------------------------------------------------------|---------------------------------------|
| 🛈 Pulpit 🔒 Sprzedaž 🤱 Klienci 🗹 Asortyment 🗞 Marketing 🏙 Raporty 🗟 Zawartość 🕻 | 🕽 Konfiguracja 🔛 Aplikacje 🖲 Kampanie |
| Zamówienia Dodaj zar                                                           | nówienie Eksportuj 🇰 🗸 🗸              |
| Wyszukaj zamówienie po danych klienta lub ID zamówienia                        | 🍞 Do wysłania                         |
|                                                                                | Y Zamówione                           |
| Wszystkie Nowe W trakcie realizacji Zamknięte                                  | Import zamówień                       |

Na liście zamówień zaznacz te, dla których chcesz utworzyć identyczne przesyłki, wykorzystując wcześniej przygotowany szablon, który będzie dostępny po kliknięciu w przycisk **Dodaj z szablonu**.

| Æ           | skle                     | <b>p</b>           | Strona sklepu Q Szuka                  | j w zamówieniach, produktaci | h, menu i pozo: | stałych elementa                          | nowe 🔐 realiz    | acji 🔊 admin 🗸          |
|-------------|--------------------------|--------------------|----------------------------------------|------------------------------|-----------------|-------------------------------------------|------------------|-------------------------|
| <b>()</b> I | Pulpit                   | Sprzeda            | aż 🐰 Klienci 🗖                         | Asortyment 🛇 Marketin        | g 🌡 Rap         | oorty 🗐 Zawartość 🕻                       | 🕽 Konfiguracja   | Aplikacje 🛞 Kampanie    |
| DPD         |                          |                    |                                        |                              |                 |                                           |                  |                         |
| 🚺 Za        | mówienia w s             | klepie             | 🙀 Przesyłki do wysłania                | 🔓 Zamówione przesyłki        |                 | 📋 Szablony 🔒                              | Książka adresowa | 📑 Ustawienia drukowania |
| ø           | Odśwież<br>Ostatnia sync | hronizacja         | : 2020-04-16 14:51                     | Roz                          | wiń filtry 🗸    |                                           |                  |                         |
|             | Data                     | Status             | Zamówienia                             |                              | Kwota           | Kupujący                                  | Przesyłka        |                         |
| ✓           | 2020-04-16<br>14:51      | złożone            | 382ac63a087d9f68<br>Maliny, 1 szt.     | 1937a304a2e4f6f7a472e2       | 24,69 zł        | Jan Kowalski<br>Polna 3 82-300 Elbląg     | DPD              | Dodaj                   |
|             | 2020-04-16<br>14:48      | złożone            | 382ac63a087d9f68<br>Maliny, 1 szt.     | 1937a304a2e4f6f7a472e2       | 24,69 zł        | Jan Testowy<br>Ogrodowa 12 82-300 Elbląg  | DPD              | Dodaj                   |
|             | 2020-04-16<br>14:47      | złożone            | ✓ 382ac63a087d9f68<br>Bagietka, 1 szt. | 1937a304a2e4f6f7a472e2       | 2,19 zł         | Tadeusz Nowak<br>Test 2/2 00-001 Warszawa | Odbiór osobisty  | Dodaj                   |
|             | O Sz                     | ablon 2<br>ablon 3 |                                        |                              |                 |                                           |                  |                         |
| Ĺ           | Dodaj                    | z szablor          | u 🕅 Usuń Zazna                         | czone przesyłki: 2           |                 |                                           |                  |                         |

W kolumnie **Przesyłka** pojawi się komunikat potwierdzający ich utworzenie.

| D [  | TEST]               |         |                                      |                        |              |                                           |                                  |                    |
|------|---------------------|---------|--------------------------------------|------------------------|--------------|-------------------------------------------|----------------------------------|--------------------|
| ] Za | Odśwież             | klepie  | Przesyłki do wysłania                | Zamówione przesyłki    |              | [_] Szablony                              | Książka adresowa                 | Stawienia drukowar |
|      | ostatina synt       |         | 020 04 10 14.51                      | Roz                    | wiń filtry 🗸 |                                           |                                  |                    |
|      | Data                | Status  | Zamówienia                           |                        | Kwota        | Kupujący                                  | Przesyłka                        |                    |
| ✓    | 2020-04-16<br>14:51 | złożone | 382ac63a087d9f68<br>Maliny, 1 szt.   | 1937a304a2e4f6f7a472e2 | 24,69 zł     | Jan Kowalski<br>Polna 3 82-300 Elbląg     | DPD<br><u>Do wysłania</u> 0,00 z | DPD                |
| ✓    | 2020-04-16<br>14:48 | złożone | 182ac63a087d9f68<br>Maliny, 1 szt.   | 1937a304a2e4f6f7a472e2 | 24,69 zł     | Jan Testowy<br>Ogrodowa 12 82-300 Elbląg  | <u>Do wysłania</u> 0,00 z        | DPD                |
|      | 2020-04-16<br>14:47 | złożone | 182ac63a087d9f68<br>Bagietka, 1 szt. | 1937a304a2e4f6f7a472e2 | 2,19 zł      | Tadeusz Nowak<br>Test 2/2 00-001 Warszawa | Odbiór osobisty                  | Dodaj              |
|      |                     |         |                                      |                        |              |                                           |                                  |                    |

Przygotowane przesyłki dostępne będą na liście **Do wysłania** znajdującej się w dziale **Sprzedaż** następnie **Ikona z 9 kwadratami** lub **Przesyłki do wysłania** w górnej belce naszej aplikacji.

| ŧ          | skle                | •p       | Strona sklepu Q Szukaj                  | w zamówier    | iach, produktach, m                   | enu i pozostałych e     | lementa    | nowe        | w realiza                           | cji 🔊                    | admin $\vee$     |
|------------|---------------------|----------|-----------------------------------------|---------------|---------------------------------------|-------------------------|------------|-------------|-------------------------------------|--------------------------|------------------|
| <b>(</b> ) | Pulpit 🖁            | Sprzedaż | 🖁 Klienci 🗖 /                           | Asortyment    | 🏷 Marketing                           | 🌡 Raporty               | Zawartość  | 😟 Konfigu   | uracja                              | Aplikacje                | Sampanie         |
| DPD        |                     |          |                                         |               |                                       |                         |            |             |                                     |                          |                  |
| [] Za      | mówienia w s        | klepie 🛛 | Przesyłki do wysłania                   | 👉 Zamóv       | vione przesyłki                       |                         | 🛄 Szablony | 🔠 Książka a | adresowa                            | len Ustaw                | ienia drukowania |
|            |                     |          |                                         | Q w           | ípisz numer lub dan<br>Rozwiń         | e przesyłki<br>filtry 🗸 |            |             |                                     |                          |                  |
|            | Dodane              | Kurier   | Nadawca                                 |               | Odbiorca                              |                         | Cen        | a brutto    | Opis usług                          | ŗi                       |                  |
|            | 2020-04-16<br>14:56 | DPD      | Jan Kowalski<br>Polna 32, 82-300 Elbląg |               | Jan Kowalski<br>Polna 3, 82-300 Elbla | 15                      |            |             | Paczka<br>5,0 kg (20 x<br>Zawartość | < 20 x 30cm)<br>: Obuwie |                  |
| ✓          | 2020-04-16<br>14:55 | DPD      | Jan Kowalski<br>Polna 3, 82-300 Elbląg  |               | Jan Testowy<br>Ogrodowa 12, 82-30     | 0 Elbląg                |            |             | Paczka<br>5,0 kg (20 x<br>Zawartość | < 20 x 30cm)<br>: Obuwie |                  |
| ✓          | 2020-04-16<br>14:17 | DPD      | Jan Kowalski<br>Polna 3, 82-300 Elbląg  |               | Kamil Odbiorca<br>Semafornyi 4, 82-30 | 0 Elbląg                |            |             | Paczka<br>1,0 kg (20 x<br>Zawartość | < 10 x 10cm)<br>: Obuwie |                  |
| t_         | Podsun              | nowanie  | Usuń Zaznaczor                          | ne przesyłki: | 3                                     |                         |            |             |                                     |                          |                  |

Po zaznaczeniu przygotowanych przesyłek, należy kliknąć Podsumowane.

W nowym oknie pojawi się wybór proponowanego terminu nadania oraz pola do akceptacji wymaganych regulaminów. Aby skutecznie zlecić przesyłki, należy kliknąć **Zamów**.

| nówien            | ia w sklepie 🛛 👼 Przesyłki do wysłania 🛛 📩 Zamówione przesyłki                                                                                                    | C Szablony                                 | 🔏 Książka adresowa                                          | 📲 Ustawienia dru                      |
|-------------------|----------------------------------------------------------------------------------------------------|--------------------------------------------|-------------------------------------------------------------|---------------------------------------|
| PRZI              | ESYŁKI                                                                                                    |                                            |                                                             |                                       |
| W ty<br>tern      | rm miejscu możesz wybrać termin, w którym nadawca będzie gotowy przekazać przesyłkę.<br>ninem otrzymają od innych nadawców, dlatego daty podjazdu i przedziały godzinowe wska                  | Przewoźnicy nie mo<br>szane w zamówienia   | ogą przewidzieć, ile zamóv<br>ch nie są przez nich gwar     | vień z tym samym<br>antowane.         |
| DPD               | 3 przesyłki za 0,00 zł, z adresu Polna 3 Elbląg (Jan Kowalski)                                                                                                    |                                            |                                                             |                                       |
|                   | O Dziś 2020-04-16 16:00 - 18:00                                                                                                    |                                            |                                                             |                                       |
|                   | O Jutro 2020-04-17 10:00 - 14:00                                                                                                    |                                            |                                                             |                                       |
|                   | O Jutro 2020-04-17 12:00 - 14:00                                                                                                    |                                            |                                                             |                                       |
|                   | O Jutro 2020-04-17 14:00 - 16:00                                                                                                    |                                            |                                                             |                                       |
|                   | Jutro 2020-04-17 15:00 - 17:00                                                                                                    |                                            |                                                             |                                       |
|                   | O Jutro 2020-04-17 16:00 - 18:00                                                                                                    |                                            |                                                             |                                       |
|                   | Pokaż późniejsze                                                                                                    |                                            |                                                             |                                       |
| REG               | ULAMINY                                                                                                    |                                            |                                                             |                                       |
| Zaakce<br>rzeczyv | sptowane zgody i regulaminy, które nie uległy zmianie: 2020-03-04: Oświadczam, że podane pa<br>wistością. Zgadzam się na weryfikację przesyłek przez firmę kurierską, a w przypadku niezgodnoś | rametry zamawianycł<br>ci na ponowną wycen | ı przeze mnie przesyłek są z<br>ę zgodnie z cennikiem.   20 | godne z<br>20-03-18: <u>Regulamin</u> |

Chcesz szybko stworzyć przesyłkę w aplikacji integracji przewoźników w Home.pl? Skorzystaj z opcji "**Szybka akcja**"

Aby błyskawicznie utworzyć przesyłkę w panelu Home.pl w zakładce **Sprzedaż**, **Zamówienia** z kolumny **Akcje** wybierz **Aplikacje**, a następnie opcję "**Szybka akcja**".

| · · · ·              | home.pl                        |                                                                                                    |                                                                                           |                                                                                   |                                                                                  |                                      |                                       |                                           |                                                           |           |
|----------------------|--------------------------------|----------------------------------------------------------------------------------------------------|-------------------------------------------------------------------------------------------|-----------------------------------------------------------------------------------|----------------------------------------------------------------------------------|--------------------------------------|---------------------------------------|-------------------------------------------|-----------------------------------------------------------|-----------|
| 😗 Pu                 | ılpit                          | 🔒 Sprzedaż 🛛 🔱 Kli                                                                                                    | enci 🖻 Asortyment                                                                         | 🏷 Marketir                                                                        | ng 🆺 R                                                                           | Raporty 📮 Z                          | awartość 🧿 K                          | onfiguracja 🚺                             | Aplikacje 🔇                                               | ) Kampani |
| amów                 | vienia                         |                                                                                                    |                                                                                           |                                                                                   |                                                                                  |                                      | Dodaj zamóv                           | wienie Ekspo                              | ortuj 🚺 🗰 🔪                                               | • `       |
| Wyszukaj z<br>Wszyst | amówienie po<br><b>kie</b> Now | danych klienta lub ID zamówienia                                                                                                    | a                                                                                         |                                                                                   |                                                                                  |                                      |                                       |                                           | S                                                         | ZUKAJ     |
| + Wybier2            | z filtry                       |                                                                                                    | Zamknięte                                                                                 |                                                                                   |                                                                                  |                                      |                                       |                                           |                                                           |           |
| Wybier2              | z filtry<br>‡ ID               | # Klient                                                                                                    | Data złożenia                                                                             | Wartość                                                                           | Płatność                                                                         | Dostawa                              | Potwierdzone                          | \$ Sta                                    | atus                                                      | Akcje     |
| Wybier:              | z filtry<br>‡ ID<br>79 💟       | Klient<br>Odbiorca Kamil<br>zakup bez rejestracji                                                                                                    | Data złożenia     Z kwietnia 2020 12:26                                                   | <ul> <li>Wartość</li> <li>24,69 zł</li> </ul>                                     | <ul><li>Płatność</li><li>Przelew</li></ul>                                       | Dostawa Poczta Polska                | Potwierdzone                          | \$ Sta                                    | atus<br>Iania 🖂 🗸                                         | Akcje     |
| Wybier:              | z filtry                       | <ul> <li>Klient</li> <li>Odbiorca Kamil<br/>zakup bez rejestracji</li> <li>testowy test<br/>zakup bez rejestracji</li> </ul>                                                  | Data złożenia     z kwietnia 2020 12:26     1 kwietnia 2020 12:54                         | <ul> <li>Wartość</li> <li>24,69 zł</li> <li>17,32 zł</li> </ul>                   | <ul><li>Płatność</li><li>Przelew</li><li>Przelew</li></ul>                       | Dostawa Poczta Polska DPD Pickup     | Potwierdzone     NIE     DPD     Szyb | \$ Sta<br>gotowe do wysł<br>ka akcja      | itus<br>Iania 🖂 🗸<br>Aplikacje<br>Podgląd                 | Akcje     |
| Wybier:              | z filtry                       | <ul> <li>Klient</li> <li>Odbiorca Kamil<br/>zakup bez rejestracji</li> <li>testowy test<br/>zakup bez rejestracji</li> <li>Janusz Marian<br/>zakup bez rejestracji</li> </ul> | Data złożenia     Z kwietnia 2020 12:26     I kwietnia 2020 12:54     24 marca 2020 14:51 | <ul> <li>Wartość</li> <li>24,69 zł</li> <li>17,32 zł</li> <li>17,52 zł</li> </ul> | <ul> <li>Płatność</li> <li>Przelew</li> <li>Przelew</li> <li>Pobranie</li> </ul> | Oostawa Poczta Polska DPD Pickup DPD | Potwierdzone NIE DPD Szyb New Fedd    | ‡ Sta<br>gotowe do wysł<br>ka akcja<br>Ex | iania 🖾 🗸<br>Aplikacje<br>Podgląd<br>Uwagi<br>Wydrukuj za | Akcje     |

W nowym oknie pojawi się skrócony formularz tworzenia przesyłki.

| Szybka akcja                   | ×                                                                                                    |
|--------------------------------|----------------------------------------------------------------------------------------------------|
| (j)<br>Wybierz szablon i akcję | Wybierz szablon:<br>Szablon 2<br>Szablon 3<br>Wybierz akcję:<br>Dodaj do wysłania<br>Zamów bez podjazdu<br>Wykonaj |

W nowym formularzu wystarczy tylko wybrać przygotowany wcześniej **Szablon** przesyłki na podstawie, którego uzupełnione zostaną dane oraz jedną z dwóch **akcji**, która ma zostać wykonana:

**Dodaj do wysłania** - spowoduje, że przygotowana przesyłka zostanie zapisana na liście przesyłek oczekujących na wysłanie.

| Szybka akcja                                        |                                                                                                    | ×                                                         |
|-----------------------------------------------------|----------------------------------------------------------------------------------------------------|-----------------------------------------------------------|
| <b>Informac</b><br>Kurier<br>Szczegóły p<br>Nadawca | je o przesyłce<br>rzesyłki Paczka, 5 kg, 20 x 20 x 30 cm, Obuwie<br>Jan Kowalski<br>Polna 32, 82-300 Elbląg (PL)<br>500600700, jan.kowalski@test.pl |                                                           |
| Odbiorca                                            | Jan Kowalski<br>Polna 3. 82-300 Elbląg (PL)<br>555600700, jan.kowalski@test.pl                                                                      | Przesyłka dodana do<br>wysłania<br><u>Pokaż szczegóły</u> |

**Zamów bez podjazdu** - spowoduje utworzenie przesyłki wraz z dokumentami przewozowymi (do pobrania z pozycji tego ekranu). Sama przesyłka pojawi się na liście przesyłek zamówionych.

| Szybka akcja           |                                                                                 | ×                                              |
|------------------------|---------------------------------------------------------------------------------|------------------------------------------------|
| Informacje o pr        | zesyłce                                                                         | $\sim$                                         |
| Kurier                 | DPD                                                                             |                                                |
| Szczegóły przesyłki    | Paczka, 5 kg, 20 x 20 x 30 cm, Obuwie                                           |                                                |
| Nadawca                | Jan Kowalski<br>Polna 32, 82-300 Elbląg (PL)<br>500600700, jan.kowalski@test.pl |                                                |
| Odbiorca               | Jan Kowalski<br>Polna 3, 82-300 Elbląg (PL)<br>555600700, jan.kowalski@test.pl  | Pełen sukces<br>przesyłka została<br>zamówiona |
|                        |                                                                                 | Numer listu przewozowego:<br>000000710919Q     |
|                        |                                                                                 | (會) Wydrukuj dokumenty                         |
|                        |                                                                                 | Pobierz dokumenty                              |
|                        |                                                                                 |                                                |
|                        |                                                                                 |                                                |
| Znaleziono 82 wyników. |                                                                                 | Pokaž:   20 🗸   Strona   1   z 5 💙             |

Cały proces odbywa się w nowym oknie, które po zakończeniu czynności możesz zamknąć i nadal pozostać na ekranie zamówień Home.pl.